保護者 様

令和5年7月7日

松山市立雄新中学校 校長 向井 輝

## 保護者・学校間 連絡アプリ導入のお知らせ

盛夏の候、保護者の皆様におかれましては、ますますご健勝のこととお喜び申し上げ ます。

さて、本校では保護者と学校間の連絡手段として、MACメールや学校ホームページ などさまざまな方法を活用しておりますが、この度、連絡の更なる円滑化及び効率化を 図るため、2学期から以下のとおり、連絡アプリの運用を予定しております。

つきましては、保護者の皆様の御理解と御協力をよろしくお願いいたします。

| 現行                     |                       | 2 学期から                       |
|------------------------|-----------------------|------------------------------|
| 連絡内容                   | 方法                    | 方法(変更後)                      |
| 市からのお知らせなど<br>(不審者情報等) | 市MAC配信                | ▲ 縦続 (例年通り)<br>(引継ぎ御登録<ださい。) |
| 学校からのお知らせ              | 学校MAC配信               | 連絡アプリ(テトル)                   |
| 欠席等連絡                  | 学校ホームページ<br>(または電話連絡) | tetoru                       |

※7:50 以降の欠席等連絡は引き続きお電話でお願いいたします。

具体的な登録方法などの詳細は別紙、「ご利用登録への案内」(個別配付)を御確認ください。

※登録期限がございます。期限を過ぎた方は登録用紙を再発行いたしますので、学校まで 御連絡ください。

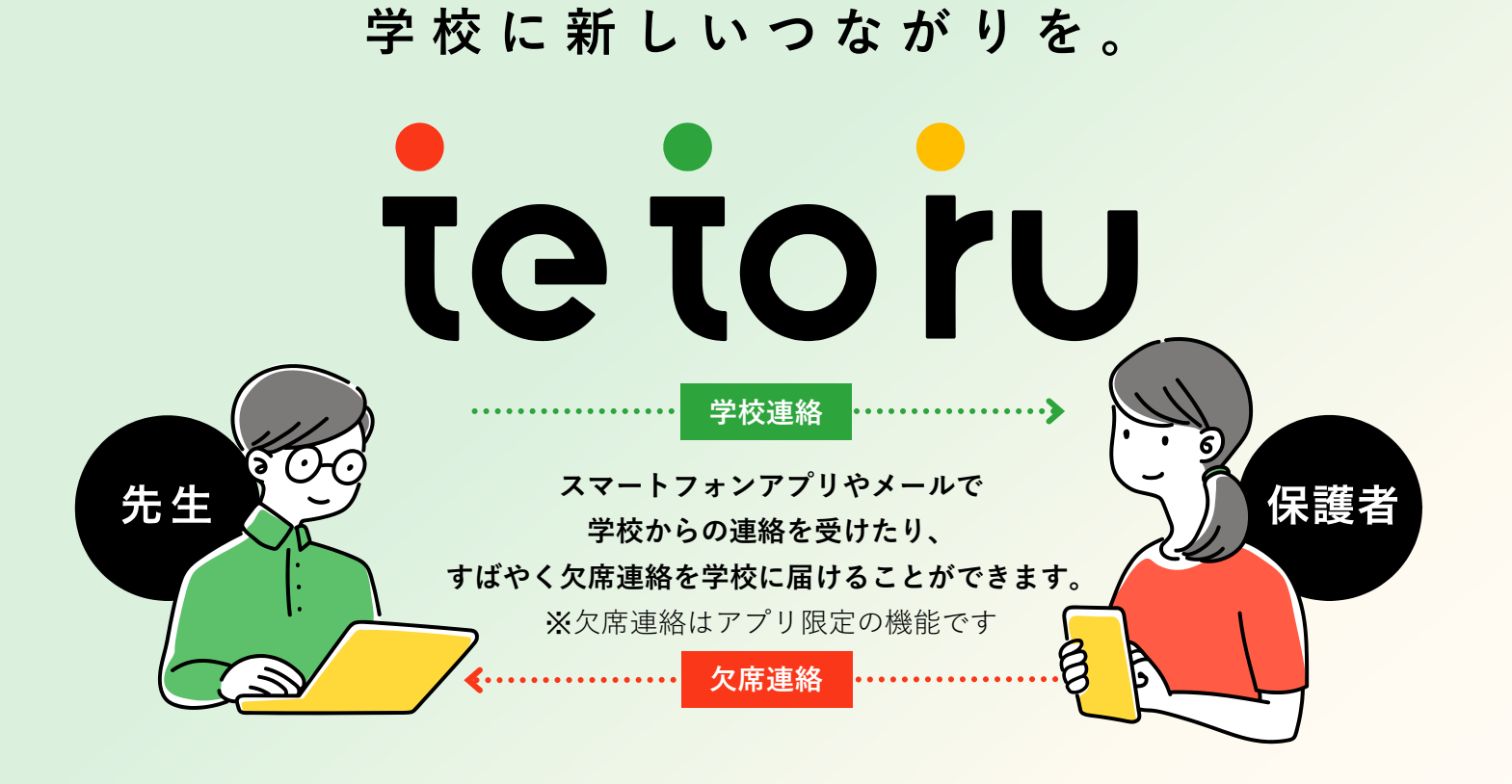

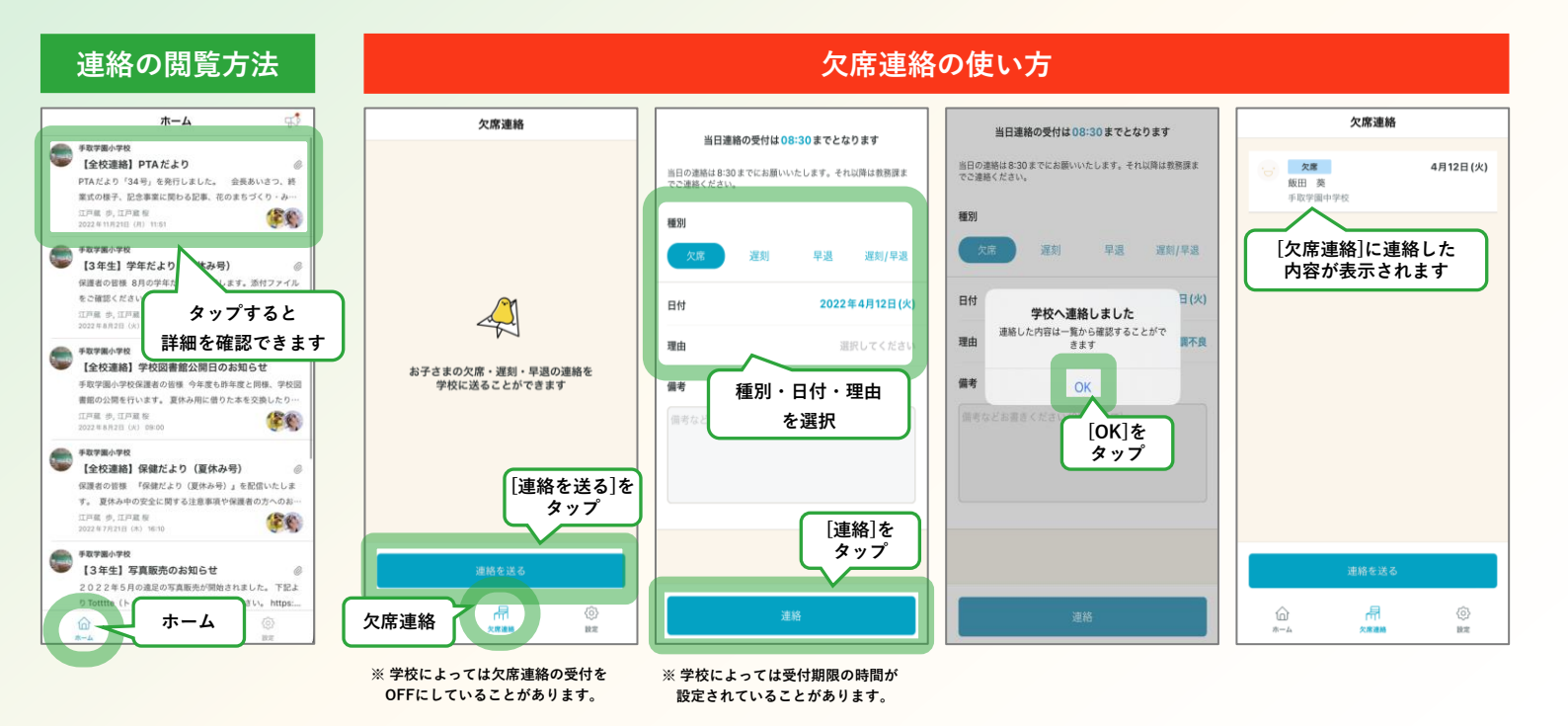

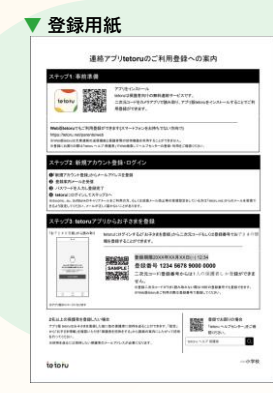

## ログインするには

先生から配付された登録用紙「連絡アプリtetoruのご利用登録につい て」 (左図) の手順で、アプリをインストールし、ログインとお子さま情 報を登録してください。 ※登録用紙記載のステップ2を始める前に、ドメイン指定受信を設定し ている場合は、「@tetoru.net」の許可をお願いいたします

## こんなときは

でのご登録もお試しください。

## 登録時にメールが届かない。

docomo、au、SoftBankのキャリアメールをご利用の方、もしくは迷惑メール 防止等の受信設定をしている方は「tetoru.net」からのメールを受信できるよう 設定してください。 また、迷惑メールフィルタの設定にかかわらず、メールが届かないことが多々発 生しております。『Gmail』や『Yahoo!メール』といったフリーメールアドレス

▶送信した連絡の内容を変更・削除したい。

「欠席連絡」画面で、変更したい連絡をタップし、[連絡を取り下げ]をタップ してください。変更したい場合は[連絡取り下げ]後に、再度欠席連絡を送付して ください。

▶登録用紙を無くしてしまった。登録期限を過ぎてしまった。

学校の先生に再発行をご依頼ください。

▶ 機種変更したので、利用端末を変更したい。

新しい端末でtetoruアプリをインストールし、旧端末と同じメールアドレスとパ スワードでログインしてください。

▶ 保護者を追加で登録したい。

[設定]をタップし、保護者を追加したいお子さまの名前をタップし、[保護者を 招待]で追加できます。

▶別の兄弟姉妹のアカウントも登録したい。

[設定]をタップ。 [登録用紙からお子さまを登録] で追加できます。

スマートフォン以外を利用して連絡を受け取りたい。

登録用紙の「Web版tetoruでもご利用登録ができます(スマートフォンをお持ちでない方向け)」の手順に沿って 登録してください。

Web版tetoruでは、一部機能の利用ができません。(下記表をご参照ください)

| 項目        | アプリ版                  | Web版tetoru(スマートフォン以外) |
|-----------|-----------------------|-----------------------|
| 登録方法      | 登録用紙<br>(二次元コード・登録番号) | 登録用紙<br>(登録番号)        |
| 連絡配信      | アプリで確認                | メールアドレスで受信            |
| 添付ファイルの確認 | アプリで確認                | Webブラウザ上でログイン後に閲覧     |
| 欠席連絡      | 0                     | ×                     |
| 他の保護者の招待  | 0                     | ×                     |
| 招待を受けての登録 | 0                     | ×                     |

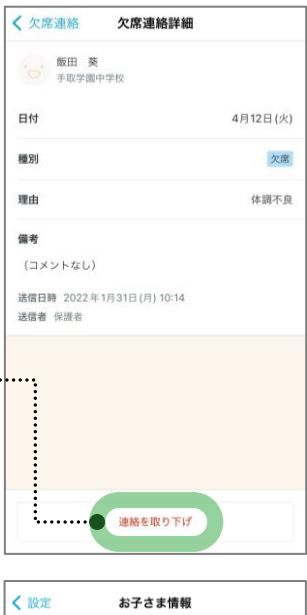

....

....

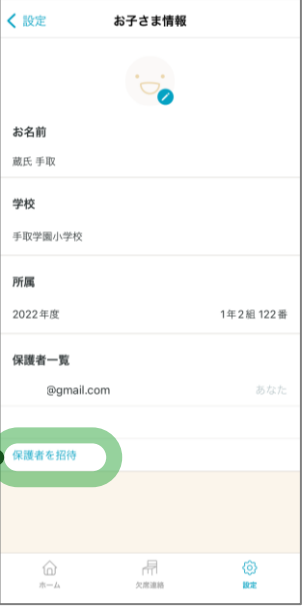